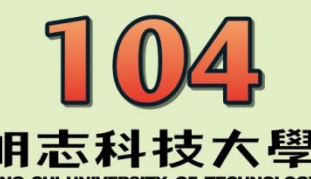

工程

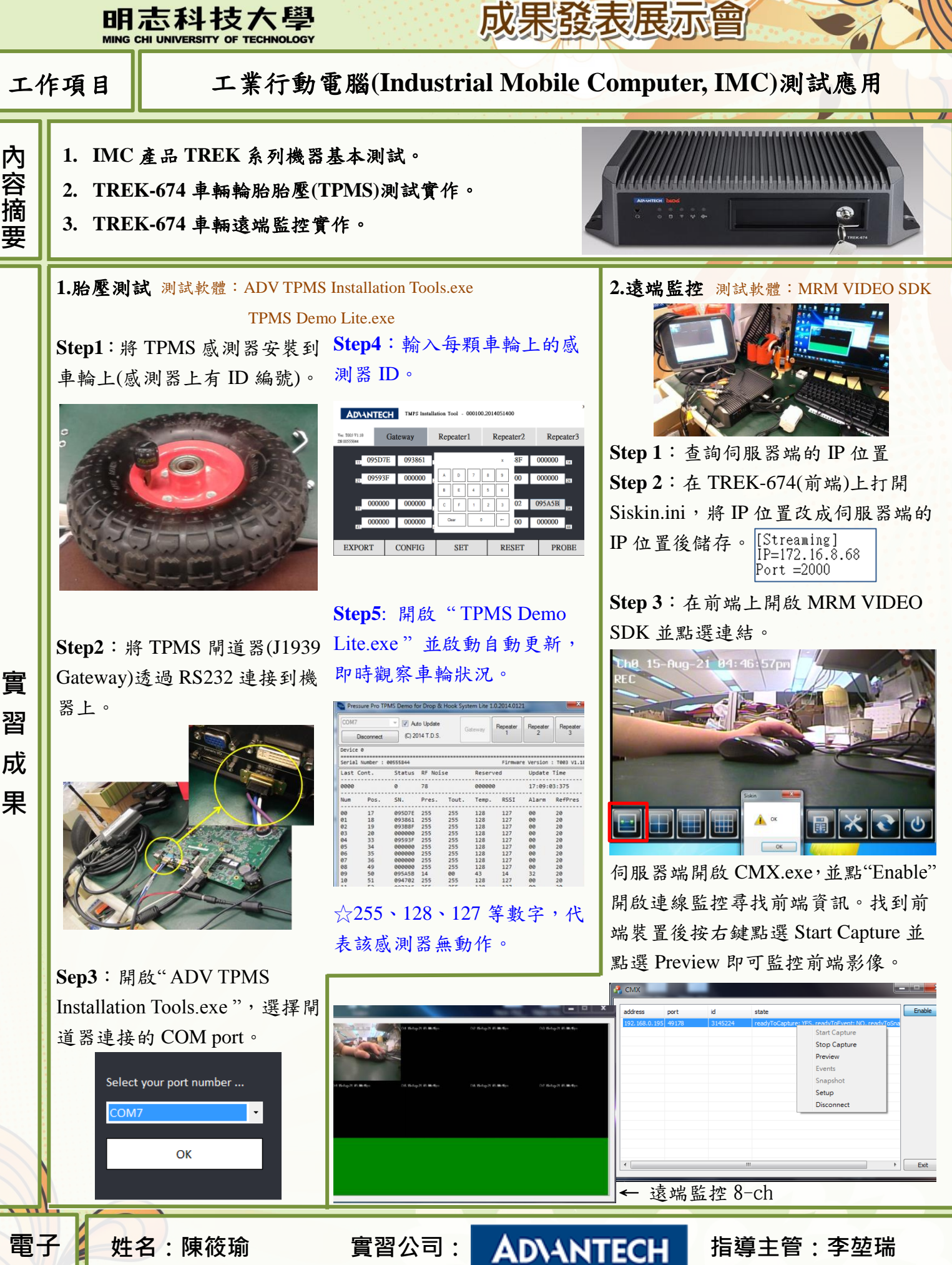

實習單位: SAG / AE 實習期間: 103/9/17~103/9/16

輔導老師:黃政光